### MYVIEW LEAVE MANAGEMENT MANAGERS GUIDANCE

Kandling Employee Absence

Claims

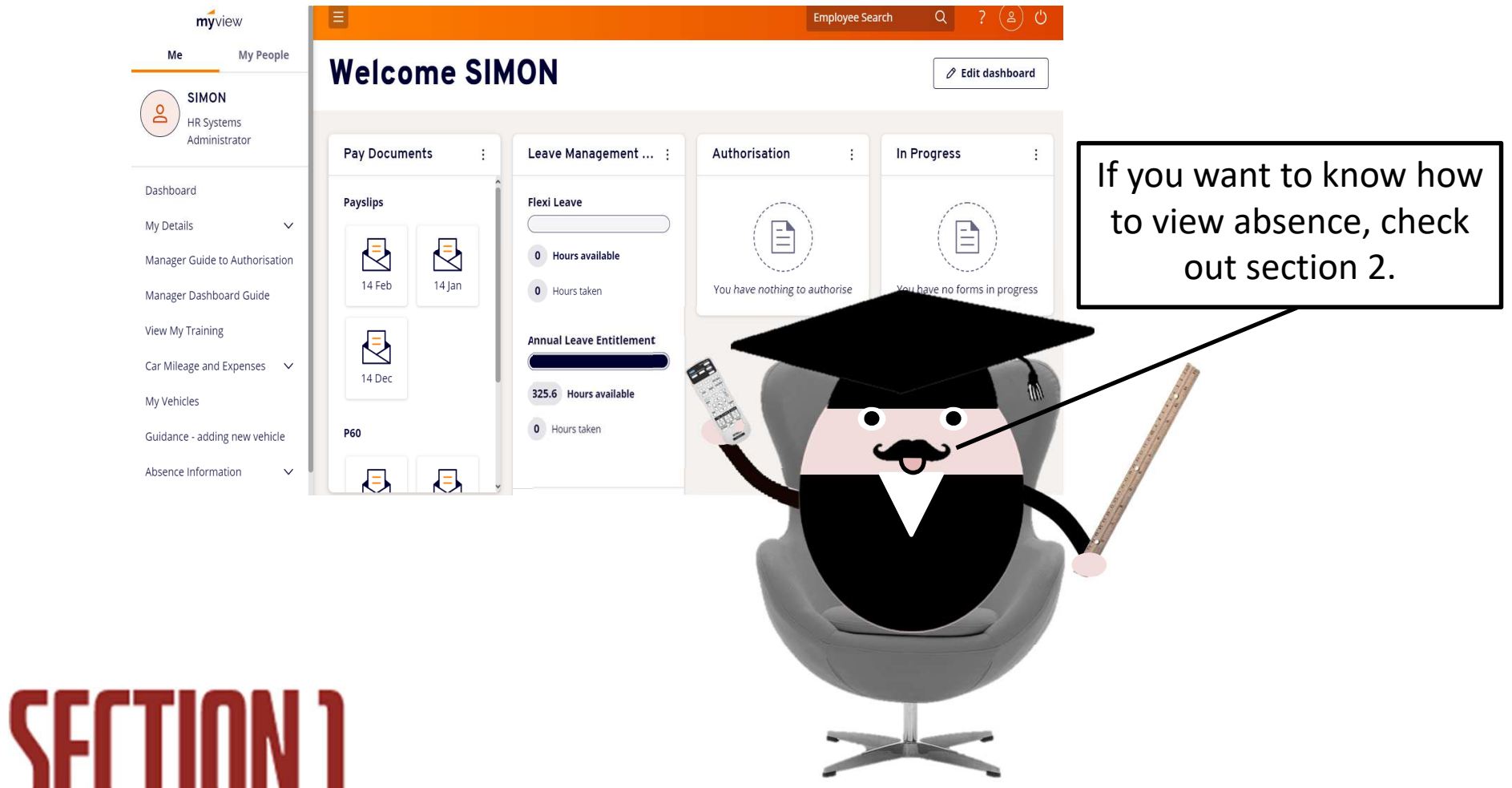

### When you receive a claim, where do you find it?

When a claim has come through from one of your team members, log into MyView and then you should be able to see it in on your dashboard as indicated below.

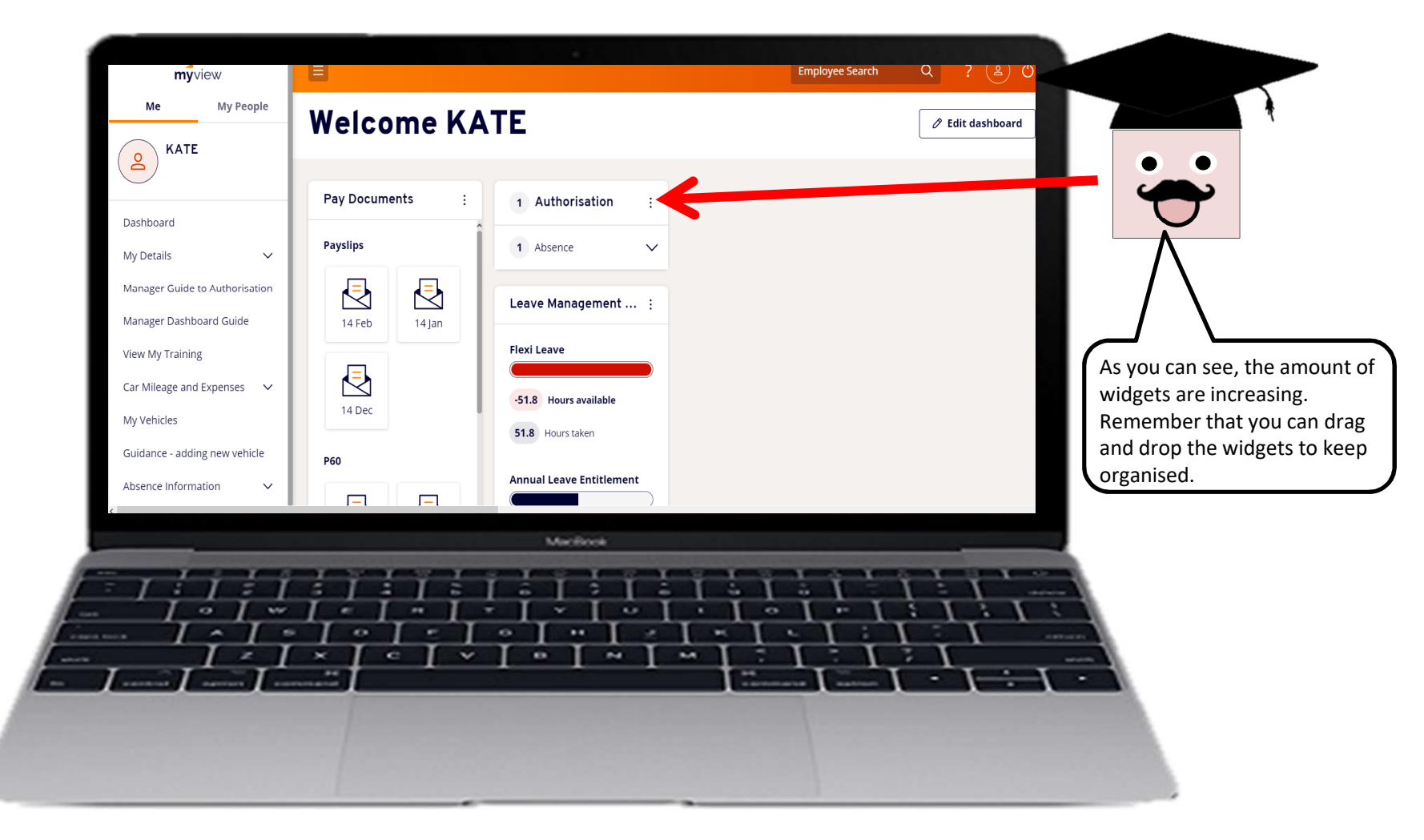

## Indicating who has made a claim...

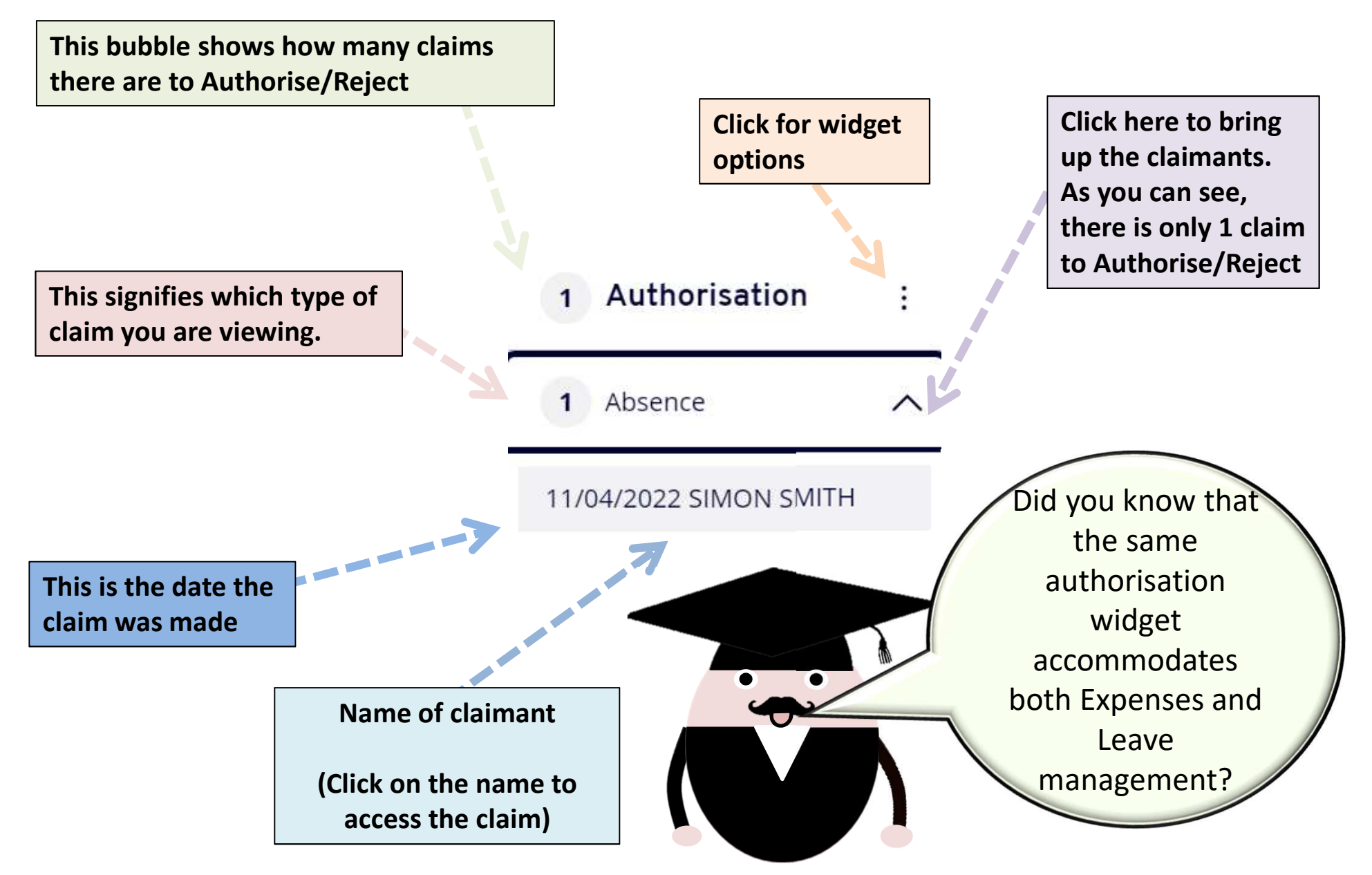

# Once you have clicked into the claim

#### Create Holiday Request - SIMON SMITH (081042) - HR Systems Administrator (XPP12)

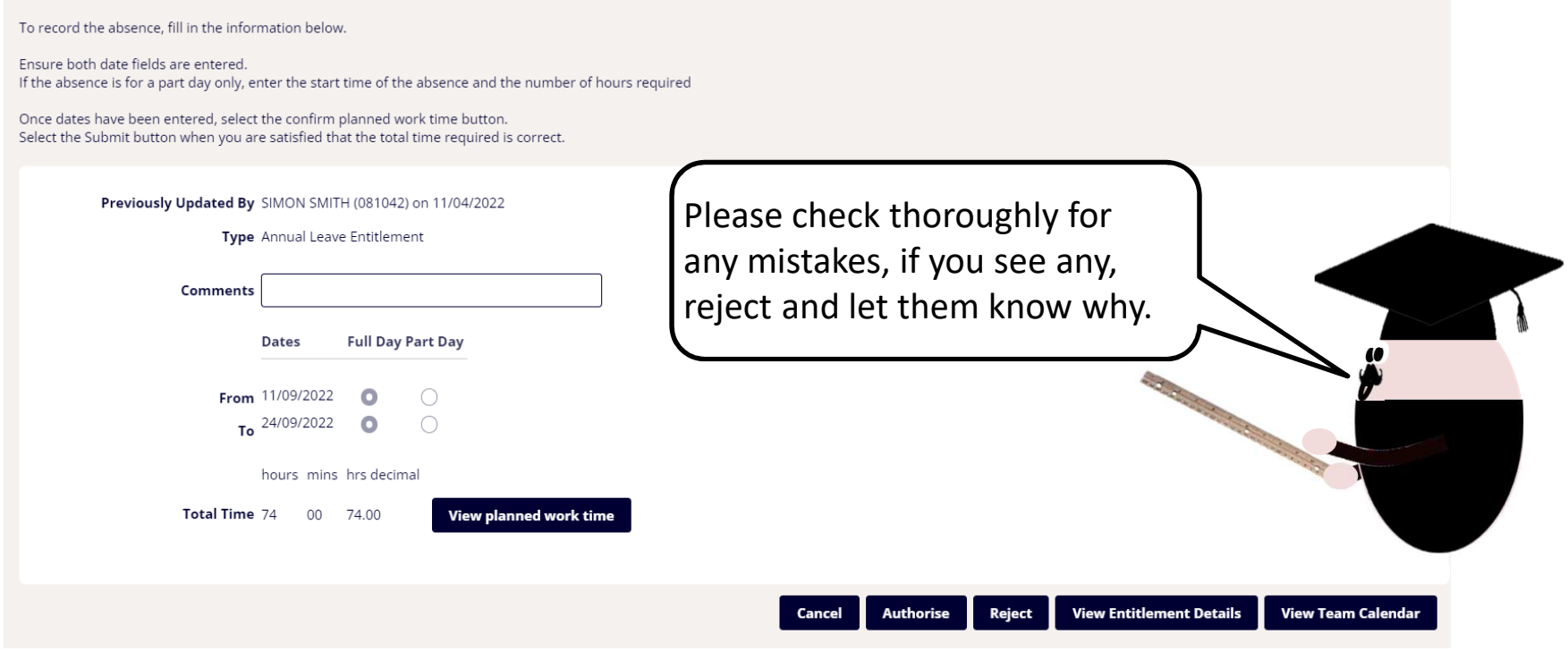

When you click into the claim, you will be able to see the claim in detail, as you can see, Simon Smith work's 7Hrs 24Mins per day (Standard day) and he booked off the 11<sup>th</sup> of September 2022 to the 24<sup>th</sup> September 2022 (A Total of 74 hours.) Once you are happy with that, click "view planned work time" to ensure that it is correct.

# Planned work time

| From<br>To  | 11/0<br>24/0 | )9/2022<br>)9/2022 | Enter All<br>Recurring | Weeks<br>g Pattern |       | C Rep | eat Weeks |       | Select      |             |
|-------------|--------------|--------------------|------------------------|--------------------|-------|-------|-----------|-------|-------------|-------------|
|             | SUN          | MON                | TUE                    | WED                | THU   | FRI   | SAT       |       | Weekly Hour | s           |
| Week Ending | hh:mm        | hh:mm              | hh:mm                  | hh:mm              | hh:mm | hh:mm | hh:mm     | hours | mins        | hrs decimal |
| 17/09/2022  | 0:00         | 7:24               | 7:24                   | 7:24               | 7:24  | 7:24  | 0:00      | 37    | 0           | 37.00       |
| 24/09/2022  | 0:00         | 7:24               | 7:24                   | 7:24               | 7:24  | 7:24  | 0:00      | 37    | 0           | 37.00       |

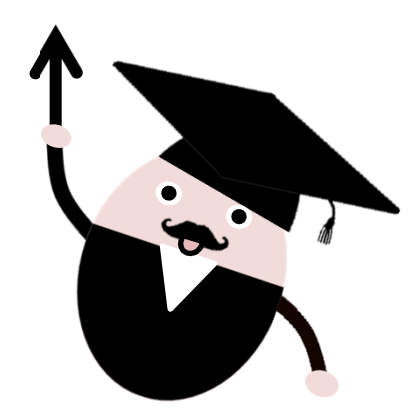

As you can see, according to the work pattern, Simon works Monday to Friday, 7:24 hours per day. This totals to 37 hours per week. Simon booked off the two weeks so the system can see for the dates booked off there are 74 working hours . (Bank Holidays and non working days will show as zero hours)

# Authorising/Rejecting the claim

| Create Holiday Request - SIMON SMITH (081042) - HR Systems<br>Administrator (XPP12)                                                                                                    |
|----------------------------------------------------------------------------------------------------|
| To record the absence, fill in the information below.<br>Ensure both date fields are entered.<br>If the absence is for a part day only, enter the start time of the absence and the number of hours required<br>Once dates have been entered, select the confirm planned work time button.<br>Select the Submit button when you are satisfied that the total time required is correct.                                                                                                    |
| Previously Updated By SIMON SMITH (081042) on 11/04/2022 Type Annual Leave Entitlement Comments                                                                                                    |
| Dates         Full Day Part Day           From         11/09/2022         Image: Comparison of the second second se |
| hours mins hrs decimal Total Time 74 00 74.00 View planned work time                                                                                                    |
| Cancel Authorise Reject View Entitlement Details                                                                                                    |
|                                                                                                    |

Once you have checked the planned work time, you can either Authorise or Reject the claim. Both options are to the bottom right of the screen. You can also view the entitlement details or the Team Calendar (Slide 11).

View Entitlement Details View Team Calenda

# Once claims have been dealt with

Authorisation [ You have no items awaiting authorisation ]

Once claims have been Authorised, you will get this message. Your widget should then be blank.

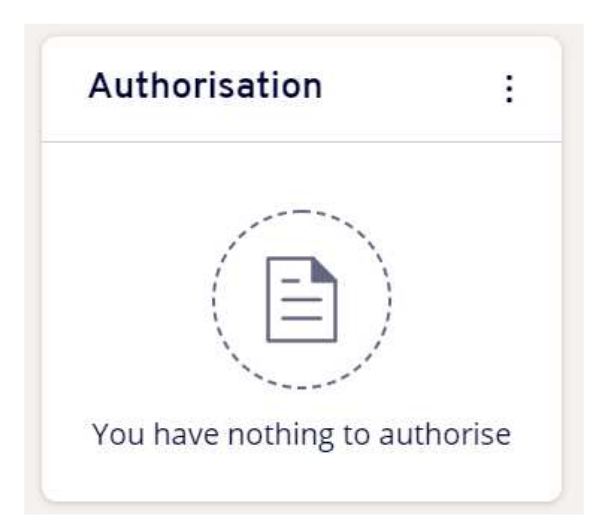

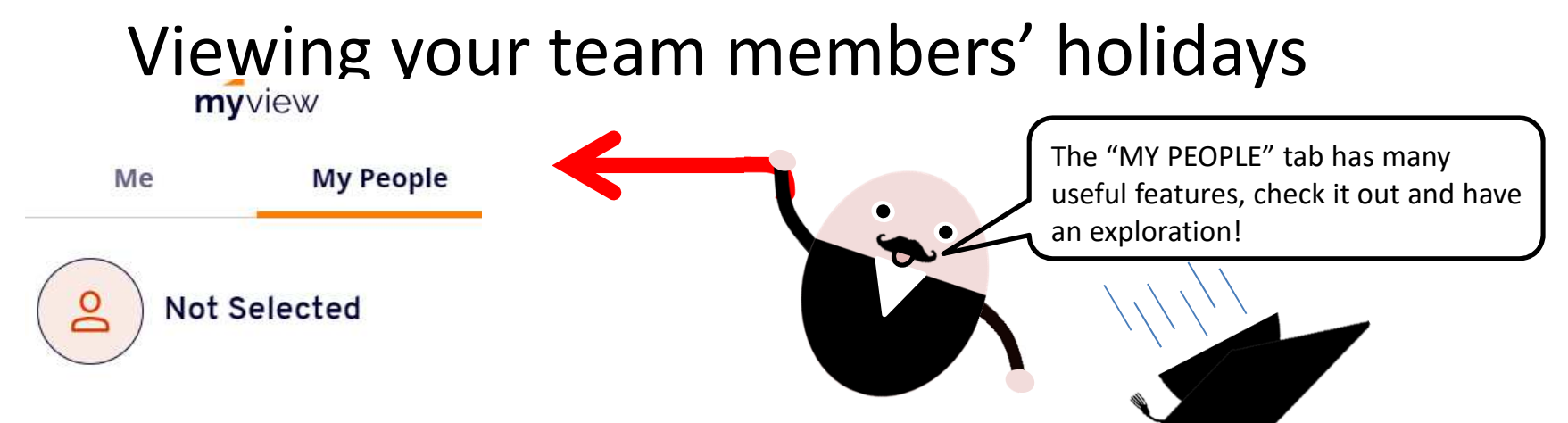

Click My People and then click into absence notification and then absence calendar.

| Not Selected              |     |               |
|---------------------------|-----|---------------|
| Team Selector             |     |               |
| Authorisation             |     |               |
| Absence Notification      | ^   |               |
| Absence With Team View    |     |               |
| Absence Calendar          |     |               |
| Leave Entitlement         |     |               |
| Managers Guide to Absence |     |               |
| Search for Employee       |     |               |
| Select Option             |     |               |
| Employee Name             | Em  | oloyee Number |
| SIMON SMITH               | 081 | 042           |
|                           | 081 | 249           |
|                           |     |               |

Once you have clicked into Absence Calendar, tick the name of the person you want to see on the calendar and then click next.

If you click down arrow to the left of an employees name it will show people who report into that person (if you want to view them instead)

| Select Option |                 |                                  |                      |
|---------------|-----------------|----------------------------------|----------------------|
| Employee Name | Employee Number | Post                             | Employee Information |
| SIMON SMITH   | 081042          | HR Systems Administrator (XPP12) |                      |
|               | 081249          | Payroll Team Leader (P06)        |                      |
|               |                 |                                  |                      |
|               |                 |                                  | Cancel Next          |

### Viewing your team on the same calendar – Part2

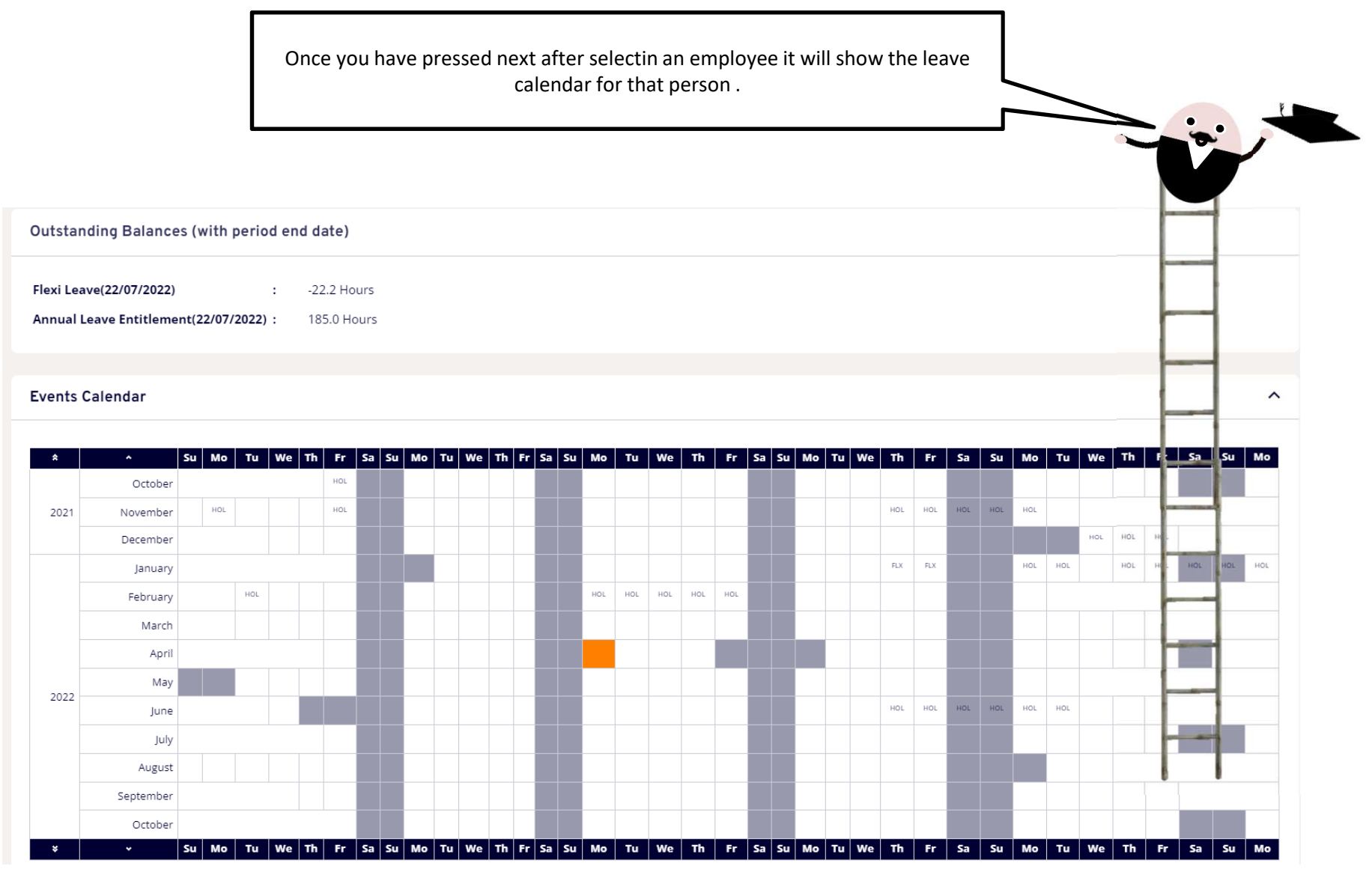

### Viewing your team on the same calendar – Part 3

Whilst in the employees Calendar View if you scroll all the way to the bottom this will bring up the "View Team Calendar" button

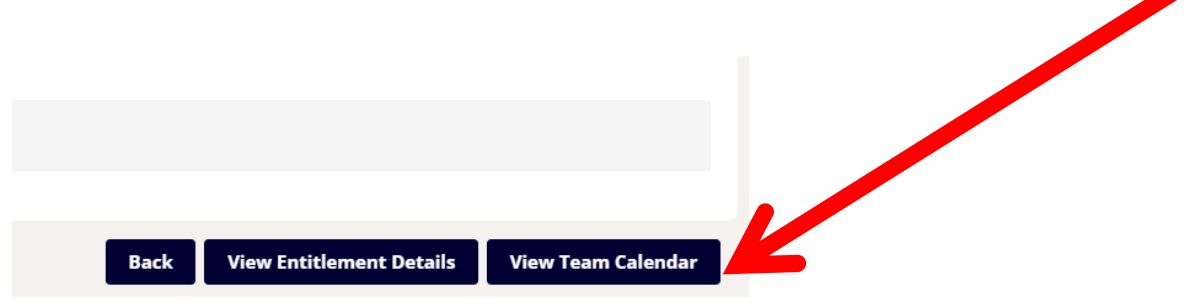

Clicking on this will bring up the team calendar for everyone who reports into the same manager as per below , to return to your home screen click on "myview" at the top left of your screen

|                 |      |      |    |       |    |      |      |        |      |      |      |       |        |      |       |     |      |     |    |      |      |     |      | 2   | 24    |      |    |      |       |      |      |    |    |      |      |      |     |     |     |     |     |    |      |             |       | _     |      |
|-----------------|------|------|----|-------|----|------|------|--------|------|------|------|-------|--------|------|-------|-----|------|-----|----|------|------|-----|------|-----|-------|------|----|------|-------|------|------|----|----|------|------|------|-----|-----|-----|-----|-----|----|------|-------------|-------|-------|------|
| ∢ Year ≯        | -    |      |    |       |    |      |      |        |      |      |      | Ap    | il     |      |       |     |      |     |    |      |      |     |      |     | JZ1   |      |    |      |       |      |      |    |    |      |      | N    | lav |     |     |     |     |    |      |             |       |       |      |
| < Month >       | 1 2  | 2 3  | 4  | 5 (   | 6  | 7    | 3 9  | 10 1   | 1 1: | 2 13 | 14 1 | 5 10  | 5 17 · | 18 1 | 9 20  | 2   | 1 22 | 23  | 24 | 25   | 26 2 | 7 2 | 8 29 | 30  | 1 2   | 3    | 4  | 5 (  | 5 7   | 8 9  | 9 10 | 11 | 12 | 13 1 | 4 1  | 5 16 | 17  | 18  | 19  | 20  | 21  | 22 | 23 2 | 4 :         | 25    | 6 2   | 7 2  |
|                 | Th F | r Sa | Su | VIO T | ۳u | Ve T | h Fi | r Sa S | u M  | o Tu | We 1 | 'n Fi | Sa     | Su N | 10 TI | u w | e Th | Fr  | Sa | Su N | Ло Т | u W | e Th | Fr  | ia Su | J Mo | Tu | We T | 'h Fr | Sa S | u Me | Tu | We | Th F | r Si | a Su | Mo  | Tu  | We  | Th  | Fr  | Sa | Su N | <b>lo</b> 1 | ru V  | /e T  | n F  |
| KIMBERLEY SMITH | FLX  |      |    |       |    | IOL  |      |        |      |      |      |       |        |      |       |     |      | FLX |    |      |      |     |      | FLX |       |      |    |      |       |      |      |    |    | F    | x    |      |     |     |     | HOL | HOL |    |      |             |       |       |      |
| BRENDA BLANCHE  |      |      |    | F     | LX |      |      |        | Ľ    |      |      | но    |        | Ľ    |       |     |      |     |    |      |      |     |      |     |       |      |    |      | -     |      | Ľ    | -  |    |      | I    |      | HOL | HOL |     |     |     |    | н    | OL F        | IOL F | OL HO | iL H |
| REBECCA ROUGGE  |      |      |    | ī.    | +  |      |      |        | Ľ    |      |      | -     |        | ī.   | но    | L   | но   |     |    |      |      |     |      |     |       |      |    |      | -     |      | i.   | -  |    |      | 1    |      |     |     | HOL |     | -   |    | i.   |             | -     | -     | н    |

### Submitting Holidays on behalf of a team member.

If a member of your team has a holiday they want to book but they are unable to do so at that time, you can do it on behalf of them. It is quick and simple.

- 1. Firstly, click onto the "MY PEOPLE" tab which is locates at the top left corner.
- 2. Then click into Absence Notification and then open up the Absence Calendar.
- 3. Scroll to the bottom where you will see all of the options such as Flexi Leave, Annual Leave entitlement and so on. Dependent on which one you are booking on behalf of your team member, click "Request New".
- 4. You will see that the screen is exactly the same as if you were booking your own leave, fill in the details as normal and then click submit.
- 5. The holiday will now be submitted and the team member will receive an email to confirm the holiday booking.

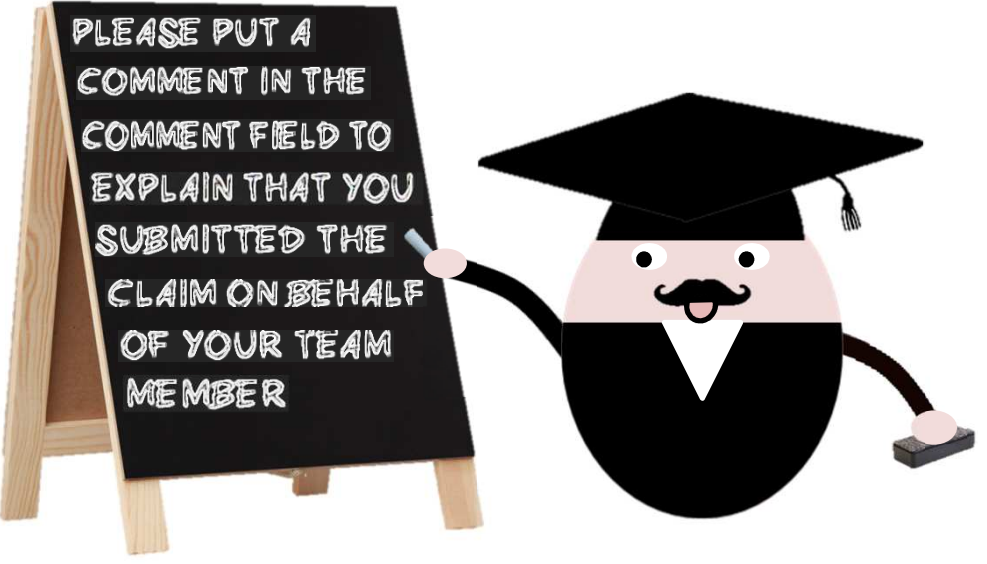

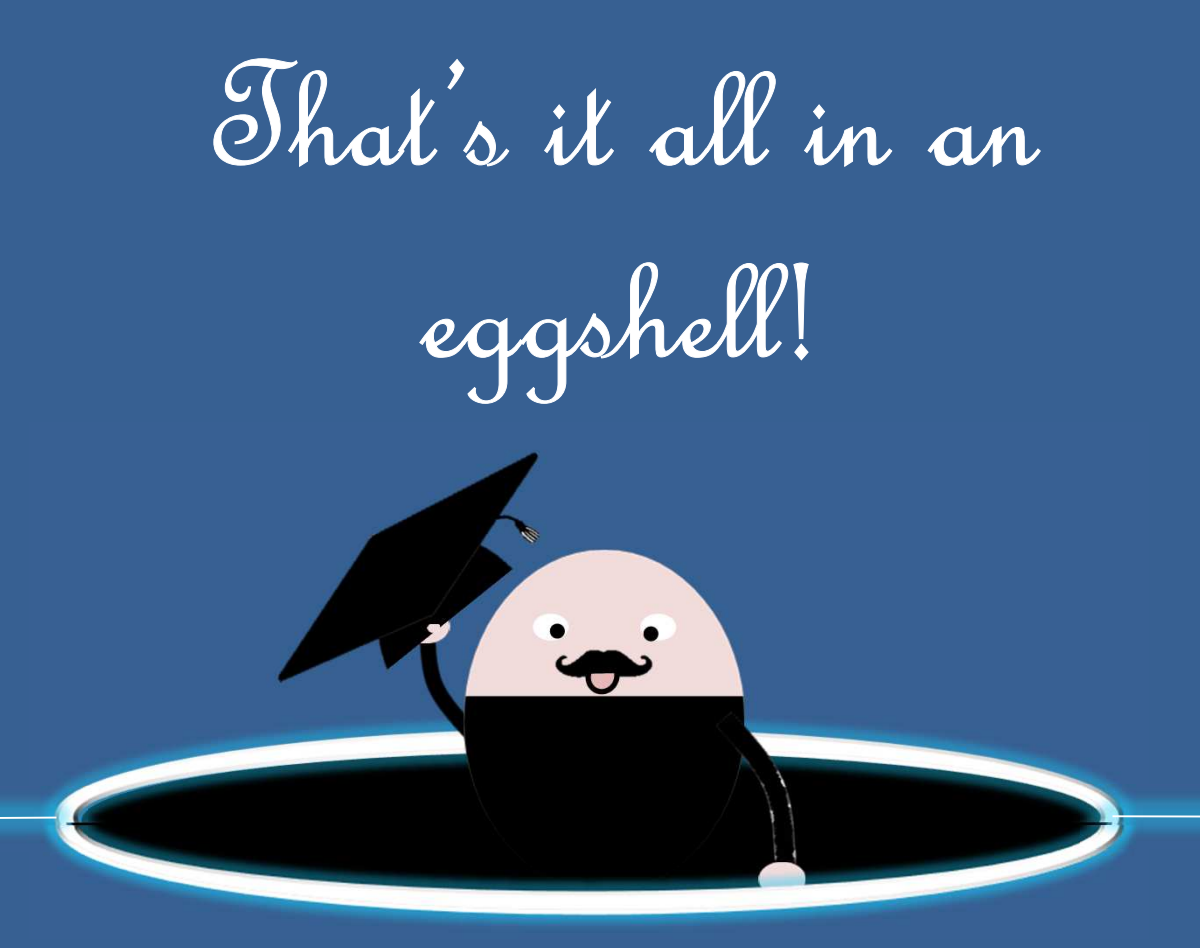

If you have any further queries in regards to MyView, please do not hesitate to contact Mark Hope, HR Systems Administrator , 01623 463489 , email address mhope@mansfield.gov.uk